## Learning About The . Net Netgear Router Security

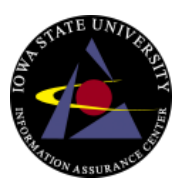

To secure your Netgear wireless router, follow these steps:

- 1. Use an Ethernet cable to connect a computer to any one of the four LAN ports of the router.
- Log in to your NETGEAR router by browsing to http://192.168.1.1 or http://192.168.0.1 or http://www.routerlogin.net or http://www.routerlogin.com

Note: The URL changes by the product model. You can sometimes find the login URL and default login information on a sticker on the bottom or back of the router.

|               |             |                                                                            |                                                                             | /                                                                                            | Default Access Information                       |
|---------------|-------------|----------------------------------------------------------------------------|-----------------------------------------------------------------------------|----------------------------------------------------------------------------------------------|--------------------------------------------------|
|               |             | NETGE                                                                      | A R'                                                                        |                                                                                              |                                                  |
| 000           | WPS         | N900 Wireless Dual                                                         | Band Gigabit Router                                                         | Model: WNDR4500                                                                              | FC                                               |
| ((•))         | WiFi On/Off | LAN: GREEN =1 Gbps                                                         | DEFAULT ACCESS                                                              | ReadyShare Access on Windows<br>Start -> RUN -> \\readyshare                                 |                                                  |
| C             | Power       | AMBER = 10/100 Mbps<br>FCC ID:PY311200162<br>IC: 4054A-11200162            | http://www.routerlogin.net<br>user name: admin<br>password: password        | ⊖-@-@ € € 07000                                                                              |                                                  |
| $\mathcal{Q}$ | Internet    |                                                                            |                                                                             |                                                                                              | D N10947                                         |
| 2.4 cm        | 2.4 GHz     | This device complies with part 15 of harmful interference, and (2) this de | The FCC Rules. Operation is subject<br>wice must accept any interference re | t to the following two conditions: (1) this d<br>sceined, including interference that may co | levice may not close<br>use undesired operation. |

Enter the username (**admin**) and password. By default, the password is **password** or **1234** (for older router models) unless it has already been changed. *For Steps 3-7, refer to Figure A-1/A-2 below.* 

- 3. Select **Wireless Settings** from the Setup menu in the left-hand navigation bar. Note: The option may be called **Wireless** on some routers.
- 4. Under **Wireless Network**, enter your desired network name in the *Name (SSID)* box.
- 5. Under Security Options, select WPA2-PSK [AES].
- 6. Under **Security Options (WPA2-PSK)**, enter your desired network password into the *Passphrase* box.
  - WRITE DOWN or KEEP NOTE of your network name, security option and passphrase you will require them to connect wireless computers and devices to your network.
- 7. Click **Apply** to save the settings.

Note:

• Dual-band wireless routers may require you to configure 2.4GHz (b/g/n) and the 5GHz (a/n) settings separately.

Netgear website: <u>www.netgear.com</u> Netgear phone: 1-888-638-4327

## Learning About The . Net Netgear Router Security

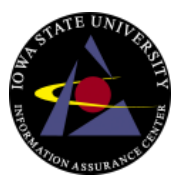

| BASIC                                                    | Advan   | ad .                                                                                                    |             |
|----------------------------------------------------------|---------|----------------------------------------------------------------------------------------------------|-------------|
| Home                                                     |         | Wireless Settings                                                                                                    |             |
| Internet                                                 |         | × Cancel Apply                                                                                                    |             |
| Internet                                                 |         | Region Selection Region: United States                                                                                     |             |
| Wireless                                                 |         | Wireless Network (2.4GHz b/g/n)                                                                                            |             |
| Attached Device                                          | s +     | Name (SSID): NETGEAR                                                                                                    |             |
| Parental Control                                         | s ·     | Channel: Auto Mode: Lin to 300 Mhns                                                                                        | 1           |
| ReadySHARE                                               | •       | Internet Setup                                                                                                    |             |
| Guest Network                                            |         | Enable SSID Broadcast                                                                                                    |             |
|                                                          |         | Security Options    None  WPA2-PSK [AES]  WPA-PSK [TKIP] + WPA2-PSK [AES]  WPAWPA2 Enterprise  Security Options (WPA2-PSK) |             |
|                                                          |         | Passphrase: 12345678 (8-63 characters or 64 hex digits)                                                                    |             |
|                                                          |         | 🕜 Help Center 🛛 📥                                                                                                    |             |
| HELP & SUPPOR                                            | T Docum | ntation   Support NETGEAR.com   Router FAQ                                                                                 | SEARCH HELP |
| <ul> <li>Setup Wizard</li> <li>Add WPS Client</li> </ul> | t É     | Wireless Settings                                                                                                    | 2: Wireless |
| Setun                                                    |         | Wireless Network                                                                                                    | Settings    |
| Basic Settings                                           |         | Name (SSID):                                                                                                    | some old    |
| Wireless Setting                                         |         | Region:                                                                                                    | routers     |
| Content Filtering                                        | 20      | Channel:                                                                                                    |             |
| • Logs                                                   |         | Mode:                                                                                                    |             |
| Block Sites                                              |         |                                                                                                    |             |
| Block Services                                           |         | Security Options                                                                                                    |             |
| Schedule                                                 |         | ○ None                                                                                                    |             |
| • E-mail                                                 |         | OWEP                                                                                                    |             |
| Maintenance                                              | -       | O WPA-PSK [TKIP]                                                                                                    |             |
| Router Status                                            |         | O WPA2-PSK [AES]                                                                                                    |             |
| • Attached Device                                        | es      | WPA-PSK [TKIP] + WPA2-PSK [AES]                                                                                            |             |
| Backup Settings                                          | s       |                                                                                                    |             |
| Set Password                                             |         | Security Options (WPA-PSK + WPA2-PSK)                                                                                      |             |
| • Router Upgrade                                         |         | Passphrase MyPassword123                                                                                                   |             |
| Advanced                                                 |         | (8-05 characters of 64 nexolgits)                                                                                          |             |
| • Wireless Setting                                       | js      | Apply Cancel                                                                                                    |             |
| Wireless Repeat     Function                             | ting 🗸  |                                                                                                    |             |

## Figure A-1: Wireless Settings screen on newer routers

Learning About The . Net Netgear Router Security

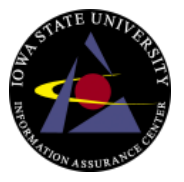